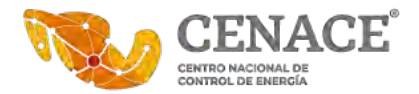

## Instalación de certificados raíz expedidos por el SAT en una computadora.

Un certificado de sello digital es un documento electrónico mediante el cual una autoridad de certificación (SAT) garantiza la vinculación entre la identidad de un sujeto o entidad y su clave pública.

Los certificados de sello digital son expedidos por el SAT para firmar digitalmente documentos electrónicos.

Por medio de ellos, se podrá sellar electrónicamente la cadena original; así se garantiza el origen de la misma, la unicidad y las demás características que se heredan de los certificados de firma electrónica avanzada (integridad, no repudio y autenticidad).

Con el propósito de poder validar el origen de la firma electrónica avanzada es necesario instalar los certificados raíz del SAT en la computadora donde existe el documento firmado bajo esa Autoridad Certificadora.

Pasos:

1. Descargar los certificados raíz del sitio público del SAT

http://omawww.sat.gob.mx/tramitesyservicios/Paginas/documentos/Cert Prod.zip

Este archivo comprimido tiene una carpeta de nombre Cert\_Prod

|           | _           | ~         | -              | -         |
|-----------|-------------|-----------|----------------|-----------|
| Agregar   | Extraer     | Probar    | Copiar         | Mover     |
| ×         | ĭ           |           |                |           |
| Borrar    | Información |           |                |           |
| D:\30     | 011.CENACE  | My Docume | ents\Oficiales | \Unidac ~ |
| lambra    |             |           |                |           |
| vombre    |             |           |                |           |
| Cert_Proc |             |           |                |           |
|           |             |           |                |           |
|           |             |           |                |           |
|           |             |           |                |           |
|           |             |           |                |           |
|           |             |           |                |           |
|           |             |           |                |           |
|           |             |           |                |           |

Es necesario copiar esa carpeta Cert\_Prod al disco D: de su computadora, dependiendo de la herramienta que se esté utilizando deberá realizar las acciones necesarias. En este ejemplo se considera la herramienta 7zip.

Con click derecho en la carpeta Cet\_Prod y posteriormente seleccionar copiar a...

Blvd. Adolfo López Mateos, No. 2157, Piso 9, Col. Los Alpes, Alcaldía Álvaro Obregón, C. P. 01010, Ciudad de México. Tel.: 55 5595 5400 ext. 00000

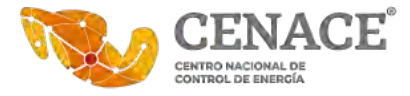

|                        |                                           | -                  | -       |
|------------------------|-------------------------------------------|--------------------|---------|
| Agregar<br>X<br>Borrar | Extraer Probar<br><u>a</u><br>Información | Copiar             | Move    |
| 1 D:\30                | 0011.CENACE\My Docum                      | nents\Oficiales\Ur | iidac ~ |
| Nombre                 |                                           |                    |         |
| Cert_Pres              | Abrir                                     | Enter              | í.      |
|                        | Abrir dentro                              | Ctrl+PgDn          |         |
|                        | Abrir fuera                               | Shift+Enter        |         |
|                        | Ver                                       | F3                 |         |
|                        | Editar                                    | F4                 |         |
| <                      | Renombrar                                 | F2                 | >       |
| l elemente             | Copiar a                                  | F5                 | 19-0    |
| a Cert_Pr              | Mover a                                   | F6                 |         |
|                        | Borrar                                    | Del                |         |
|                        | Dividir archivo                           |                    |         |
|                        | Combinar archivos                         |                    |         |
|                        | Propiedades                               | Alt+Enter          | 1       |
|                        | Comentario                                | Ctrl+Z             | L       |
|                        | CRC                                       | >                  |         |

• Se mostrará una ventana para seleccionar la ubicación donde se desea copiar esta carpeta. Seleccionar los puntos suspensivos de la ruta señalada.

| A STREET STREET ST | BALL LICECOLD AND AND AND AND AND AND AND AND AND AN | 110.00 | MAN YO MAN | 1946 2018 |
|----------------------------------------------------------------------------------------------------|------------------------------------------------------|--------|------------|-----------|
| Copiar                                                                                                    | -                                                    |        |            | ×         |
| Copiar a                                                                                                    |                                                      |        |            |           |
| D/30011 CENACE/My Documents/Oficiales/Unidad de Aplicad                                                                                                    | cioneste Firmat                                      |        | *          |           |
| Directonos 1 (30 673 bytes)                                                                                                    |                                                      |        |            |           |
| D\30011.CENACEIMy DocumentsiOfticalesiUnidad de Aplicac<br>Cert_Prodi                                                                                                    | ionesle Firma\Cert_                                  | Prod   | zip\       |           |
|                                                                                                    | Aceptar                                              |        | Cancela    | r         |

• Posteriormente desplazarse hasta seleccionar el disco D: y posteriormente seleccionar aceptar y en la ventana copiar, de nuevo seleccionar aceptar.

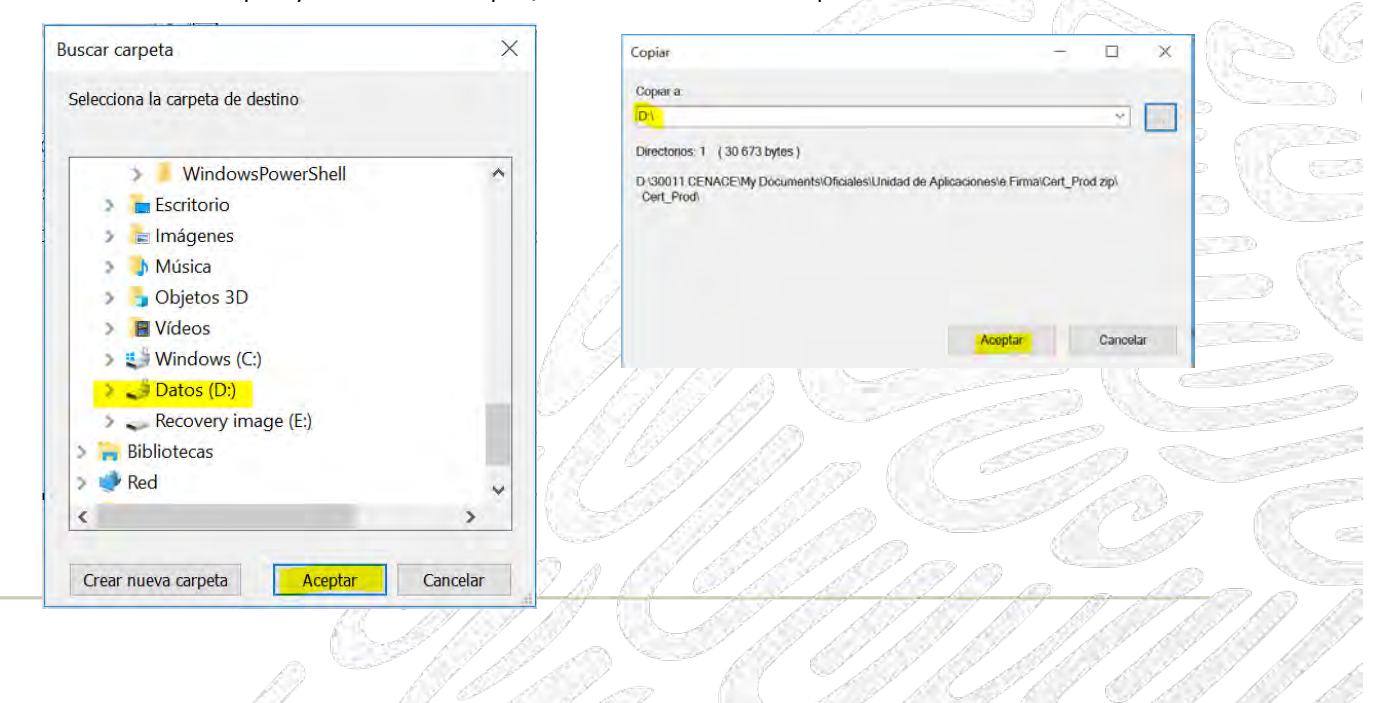

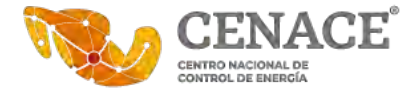

• Una vez realizado lo anterior, ya se podrá cerra la ventana de la herramienta de descompresión.

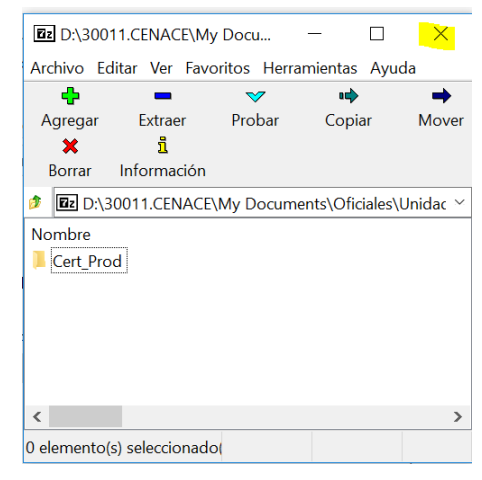

2. Abrir la aplicación "Administrar Certificados de Usuario"

Una vez con los certificados del SAT ya en el disco D de la computadora, es necesario Abrir la aplicación de Windows para instalar esos certificados en la computadora.

• Posicionarse en el espacio de búsqueda de la computadora

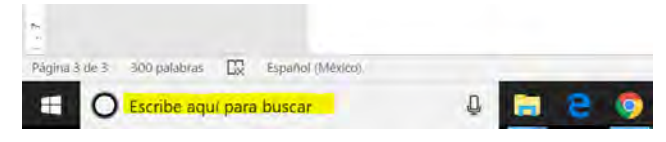

• Escribir la palabra certificado y posteriormente seleccionar la opción "Administrar Certificados de usuario"

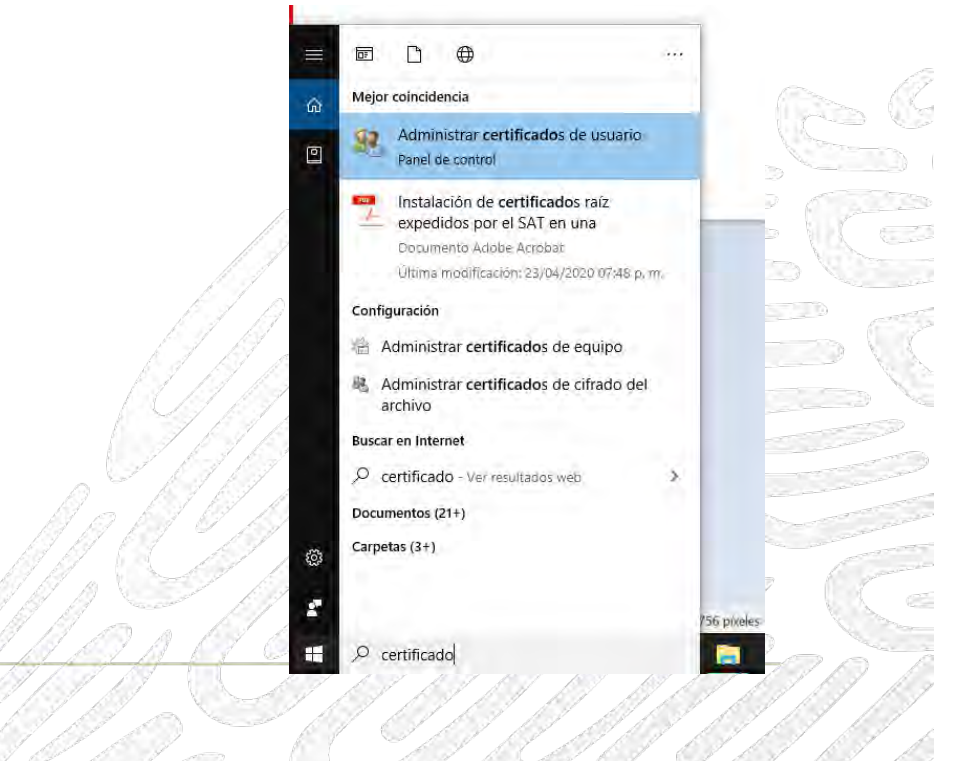

3 de 9 www.gob.mx/cenace

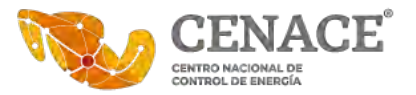

## 3. Importar los certificados en la computadora local

 Posteriormente a esta acción y después de unos segundos se mostrará la ventana de la aplicación certmgr [Certificados – Usuario actual]. Aquí se deberá seleccionar la opción: Entidades de certificación raíz de confianza-> Certificados

| \overlinea certmgr - [Certificados - Usuario actual\Entidades de certificación raíz de confianza\Certificados] – 🛛 |                                   |                                   |        |  |  |
|----------------------------------------------------------------------------------------------------|-----------------------------------|-----------------------------------|--------|--|--|
| Archivo Acción Ver Ayuda                                                                                           |                                   |                                   |        |  |  |
|                                                                                                    |                                   |                                   |        |  |  |
|                                                                                                    | <u>^</u>                          |                                   |        |  |  |
| 🙀 Certificados - Usuario actual                                                                                    | Emitido para                      | Emitido por                       | Fech ^ |  |  |
| > Personal                                                                                                    | 🔄 A.C. del Servicio de Administra | Agencia Registradora Central      | 29/0   |  |  |
| <ul> <li>Entidades de certificación raíz de confianza</li> </ul>                                                   | 🔄 A.C. del Servicio de Administra | Agencia Registradora Central      | 16/1   |  |  |
|                                                                                                    | 🔄 A.C. del Servicio de Administra | Agencia Registradora Central      | 25/0   |  |  |
| Contianza empresariai                                                                                              | ACCVRAIZ1                         | ACCVRAIZ1                         | 31/1   |  |  |
| Ohieto de usuario de Active Directory                                                                              | 🔄 Actalis Authentication Root CA  | Actalis Authentication Root CA    | 22/0   |  |  |
| Fditores de confianza                                                                                              | 🔄 AddTrust External CA Root       | AddTrust External CA Root         | 30/0   |  |  |
| Certificados en los que no se confía                                                                               | 🔄 AffirmTrust Commercial          | AffirmTrust Commercial            | 31/1   |  |  |
| > 📔 Entidades de certificación raíz de terceros                                                                    | AGENCIA REGISTRADORA CEN          | AGENCIA REGISTRADORA CENTR        | 03/1   |  |  |
| > 📔 Personas de confianza                                                                                          | 🔄 Agencia Registradora Central    | Agencia Registradora Central      | 20/0   |  |  |
| > Emisores de autenticación de cliente                                                                             | 🔄 ALT-CENAL                       | ALT-CENAL                         | 02/0   |  |  |
| > 🧎 Otras personas                                                                                                 | 🔄 America Online Root Certificati | America Online Root Certification | 19/1   |  |  |
| > 📔 MSIEHistoryJournal                                                                                             | 🔄 ARC Banxico                     | ARC Banxico                       | 20/0   |  |  |
| > Solicitudes de inscripción de certificado                                                                        | autoridad certificadora           | AGENCIA REGISTRADORA CENTR        | 03/0 🧹 |  |  |
| > Aaíces de confianza de tarjetas inteligentes                                                                     | <                                 |                                   | >      |  |  |
| El almacén Entidades de certificación raíz de confianza contiene 84 certificados.                                  |                                   |                                   |        |  |  |

 Desde la opción Certificados, ir al menú de la ventana y seleccionar Acción->Todas las tareas->Importar (\*NOTA IMPORTANTE\* Estos pasos se deberán realizar con cada certificado a importar).

| × ( 0       | Archivo A                                                     | cción Ver Ayuda                                               |   |                                                             |                                                             |
|-------------|---------------------------------------------------------------|---------------------------------------------------------------|---|-------------------------------------------------------------|-------------------------------------------------------------|
| Importa     |                                                               | Todas las tareas                                              | * |                                                             |                                                             |
| 3 *   * 2 * | Certifi                                                       | Actualizar<br>Exportar lista                                  |   | itido para<br>A.C. del Servicio de Administraci             | Emitido por<br>Agencia Registradora Central                 |
|             |                                                               | Ayuda                                                         |   | A.C. del Servicio de Administraci<br>ACCVRAIZ1              | Agencia Registradora Central<br>ACCVRAIZ1                   |
|             | <ul> <li>Confi</li> <li>Entidition</li> <li>Editor</li> </ul> | anza empresarial<br>ades de certificación<br>res de confianza |   | Actalis Authentication Root CA<br>AddTrust External CA Root | Actalis Authentication Root CA<br>AddTrust External CA Root |

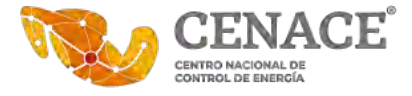

• Seleccionar siguiente:

| Este es el Asistente para importar certificados                                                                                                    |
|----------------------------------------------------------------------------------------------------|
| Este asistente lo ayuda a copiar certificados, listas de certificados de confianza y listas de<br>revocación de certificados desde su disco a un almacén de certificados.                                                                                                    |
| Un certificado, que lo entite una entidad de certificación, es una confirmación de su<br>identidad y confere información que se una para protegier díatos o para establecer<br>conexiones de red seguras. Un simación de certificados es el área del sistema donde se<br>quardar los certificados. |
| Ubicación del almacén                                                                                                    |
| Lisuario achual                                                                                                    |
| <ul> <li>Enjuga beal</li> </ul>                                                                                                    |
| Haga clic en Siguiente para continuar.                                                                                                    |
|                                                                                                    |
|                                                                                                    |
| Siguiente Cancelar                                                                                                    |
|                                                                                                    |

• Seleccionar Examinar...

| Archi            | vo para importar                                                                                                    |
|------------------|----------------------------------------------------------------------------------------------------|
| E                | specifique el archivo que desea importar.                                                                                                    |
| N                | kombre de archivo:                                                                                                    |
|                  | Examinar                                                                                                    |
|                  |                                                                                                    |
| lota. s          | Se puede almacenar más de un certificado en un mismo archivo en los siguientes<br>tos:                                                                                                    |
| lota. 1<br>ormat | Se puede almacenar más de un certificado en un mismo archivo en los siguientes<br>tos:<br>Intercambio de información personal: PKCS #12 (.PFX,P12)                                                                              |
| lota. !<br>ormat | Se puede almacenar más de un certificado en un mismo archivo en los siguientes<br>tos:<br>Intercambio de información personal: PKCS #12 (.PFX,.P12)<br>Estándar de sintaxis de cifrado de mensajes: certificados PKCS #7 (.P7B) |

En la nueva ventana de exploración de archivos, es necesario buscar la carpeta en el disco
 D:-> Cert\_Prod y se deberá seleccionar un certificado y posteriormente seleccionar Abrir

|                                                                                                    |                                                                                                    |                                                                       |                                                                                                    | Nueva carpeta                                      | nizar 🔻                                                                             | Organ |
|----------------------------------------------------------------------------------------------------|----------------------------------------------------------------------------------------------------|-----------------------------------------------------------------------|----------------------------------------------------------------------------------------------------|----------------------------------------------------|-------------------------------------------------------------------------------------|-------|
|                                                                                                    | Fecha de modific                                                                                                    |                                                                       | Nombre                                                                                                    | ^                                                  | Datos (D:)                                                                          | -     |
| 1                                                                                                    | 26/11/2004 10:54                                                                                                    | cer                                                                   | ACO_SAT.ce                                                                                                    | NACE                                               | 10206.CE                                                                            | >     |
|                                                                                                    | 14/11/2012 10:11                                                                                                    | cer                                                                   | AC1_SAT.ce                                                                                                    | NACE                                               | 30011.CE                                                                            | >     |
|                                                                                                    | 16/12/2011 02:15                                                                                                    | cer                                                                   | AC2_SAT.ce                                                                                                    | -win-2.2.1                                         | audacity-                                                                           | >     |
|                                                                                                    | 29/04/2013 11:41                                                                                                    | cer                                                                   | AC3_SAT.ce                                                                                                    | i i                                                | Cert_Proc                                                                           |       |
| And the second second s | 25/05/2015 01:04                                                                                                    | cer                                                                   | AC4_SAT.ce                                                                                                    |                                                    | ITC                                                                                 | 5     |
|                                                                                                    | 03/05/2019 11:20                                                                                                    | cer                                                                   | AC5_SAT.ce                                                                                                    |                                                    | oracle                                                                              | >     |
|                                                                                                    | 27/05/2019 08:14                                                                                                    | crt                                                                   | AC5_SAT.crt                                                                                                    | oner                                               | saldevelo                                                                           | ,     |
| All and a second second | 14/09/2006 11:37                                                                                                    | .cer                                                                  | ARCO_IES.ce                                                                                                    | aport71                                            | caldovela                                                                           |       |
|                                                                                                    | 17/10/2008 03:22                                                                                                    | cer                                                                   | ARC1_IES.ce                                                                                                    |                                                    | Squever                                                                             |       |
| N CC                                                                                                    | 22/09/2010 12:02                                                                                                    | l.crt                                                                 | ARC2_IES.cr                                                                                                    | vorkshop_6.0b_13112                                | Subtitiev                                                                           | 2     |
|                                                                                                    | 22/09/2010 12:02                                                                                                    | l.crt                                                                 | ARC3_IES.cr                                                                                                    |                                                    | UAP                                                                                 |       |
| <br>2                                                                                                    | 22/09/2010 01:02 *                                                                                                    | lort                                                                  | ARC4_IES.cr                                                                                                    | ~                                                  | vAppeal                                                                             |       |
| <br>0 ~~~                                                                                                    |                                                                                                    |                                                                       |                                                                                                    | Namber de sedetari                                 |                                                                                     |       |
| Ē                                                                                                    | 16/12/2011 02:15<br>29/04/2013 11:41<br>25/05/2015 01:04<br>03/05/2019 11:20<br>27/05/2019 08:14<br>14/09/2006 11:37<br>17/10/2008 03:22<br>22/09/2010 12:02<br>22/09/2010 12:02<br>22/09/2010 01:02 | cer<br>cer<br>cer<br>art<br>cer<br>cer<br>cor<br>cart<br>cart<br>cart | AC2_SAI.ce<br>AC3_SAT.ce<br>AC4_SAT.ce<br>AC5_SAT.ce<br>AC5_SAT.ce | opper<br>opper<br>opper17.1<br>Vorkshop_6.0b_13112 | Cert Proc<br>ITC<br>oracle<br>sqldeveld<br>sqldeveld<br>SubtitleW<br>UAP<br>vAppeal |       |

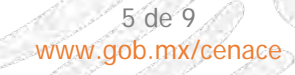

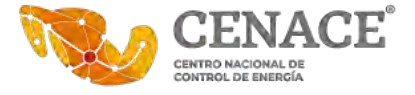

 Verificar el nombre del certificado a importar y seleccionar Siguiente

| Archivo para importar                                                                                                    |                                                  |
|----------------------------------------------------------------------------------------------------|--------------------------------------------------|
| Especifique el archivo que desea importar.                                                                                                    |                                                  |
| Nombre de archivo:                                                                                                    |                                                  |
| D:\Cert_Prod\AC2_SAT.cer                                                                                                    | Examinar                                         |
| Intercambio de información personal: PKCS #12<br>Estándar de sintaxis de cifrado de mensajes: cer<br>Almacén de certificados serializados de Microsoft | (.PFX,.P12)<br>uficados PKCS #7 (.P78)<br>(.SST) |

• Seleccionar nuevamente Siguiente

•

|                                                                                                    | Asistente para importar certificados                                                                                                    |                                                                                                    |
|----------------------------------------------------------------------------------------------------|----------------------------------------------------------------------------------------------------|----------------------------------------------------------------------------------------------------|
|                                                                                                    |                                                                                                    |                                                                                                    |
|                                                                                                    | Almacén de certificados<br>Los almacenes de certificados son las áreas del sistema don<br>certificados.                                                                                                    | de se guardan los                                                                                                    |
|                                                                                                    | Windows puede seleccionar automáticamente un almacén d<br>puede específicar una ubicación para el certificado.                                                                                                    | e certificados; también se                                                                                                    |
|                                                                                                    | Seleccionar automáticamente el almacén de certificado<br>certificado                                                                                                    | is según el tipo de                                                                                                    |
|                                                                                                    | Colocar todos los certificados en el siguiente almacén                                                                                                    |                                                                                                    |
|                                                                                                    | Almacén de certificación raíz de confianza                                                                                                    | Exempler                                                                                                    |
|                                                                                                    |                                                                                                    |                                                                                                    |
|                                                                                                    |                                                                                                    | -                                                                                                    |
|                                                                                                    |                                                                                                    |                                                                                                    |
|                                                                                                    |                                                                                                    |                                                                                                    |
|                                                                                                    |                                                                                                    |                                                                                                    |
|                                                                                                    |                                                                                                    |                                                                                                    |
|                                                                                                    |                                                                                                    | 63                                                                                                    |
|                                                                                                    | 1                                                                                                    | Siguiente Cancelar                                                                                                    |
|                                                                                                    | and the second                                                                                                    |                                                                                                    |
| Para finalizar de importar, se deberá selec                                                                                                    | cionar Finalizar.                                                                                                    |                                                                                                    |
|                                                                                                    |                                                                                                    |                                                                                                    |
|                                                                                                    | Finalización del Asistente para importar certif                                                                                                    | icados                                                                                                    |
|                                                                                                    |                                                                                                    |                                                                                                    |
| 2                                                                                                    | Se importará el certificado después de hacer clic en Finalizar.                                                                                                    |                                                                                                    |
|                                                                                                    |                                                                                                    |                                                                                                    |
| E                                                                                                    | Especificó la siguiente configuración:                                                                                                    |                                                                                                    |
| R. C.                                                                                                    | Almacén de certificados seleccionado por el usuario Entidades d                                                                                                    | e certificación raíz de co                                                                                                    |
| 6.3                                                                                                    | Nombre de archivo D:\Cert Pro                                                                                                    | dVAC2_SAT.cer                                                                                                    |
| K 9                                                                                                    |                                                                                                    |                                                                                                    |
| 128 /                                                                                                    |                                                                                                    |                                                                                                    |
|                                                                                                    |                                                                                                    | and the second second se |
|                                                                                                    |                                                                                                    |                                                                                                    |
| and the second second sec | ¢                                                                                                    | *                                                                                                    |
|                                                                                                    |                                                                                                    |                                                                                                    |
| 11 0 F 1                                                                                                    |                                                                                                    | and the second second se |
| ki ki ki ki                                                                                                    |                                                                                                    | and the second second se |
|                                                                                                    |                                                                                                    | 1 miles                                                                                                    |
|                                                                                                    |                                                                                                    |                                                                                                    |
| 19 17 19                                                                                                    |                                                                                                    |                                                                                                    |
| KI KI KI KI 3 B                                                                                                    | Fir                                                                                                    | nalizar Cancelar                                                                                                    |
|                                                                                                    | and the first the first the second second se | TOTTO D                                                                                                    |
|                                                                                                    |                                                                                                    |                                                                                                    |
|                                                                                                    |                                                                                                    |                                                                                                    |
|                                                                                                    | A A A A A A A A A A A A A A A A A A A                                                                                                    |                                                                                                    |
| N. NO CAR                                                                                                    |                                                                                                    | 7 9676767                                                                                                    |
| 6 de 9                                                                                                    |                                                                                                    |                                                                                                    |
| A C A MAN ach myle                                                                                                    | y the first have                                                                                                    | and I had had he                                                                                                    |
|                                                                                                    | énace.                                                                                                    |                                                                                                    |
| C C C C C C C C C C C C C C C C C C C                                                                                                    | enace                                                                                                    |                                                                                                    |

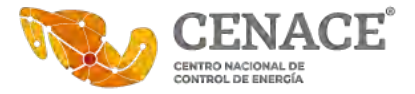

Se deberá tener esta ventana de confirmación de importación de certificados en la computadora local, por cada certificado importado. (\*IMPORTANTE\* Hasta aquí los pasos que se deben repetir con cada Certificado, debido a que los certificados emitidos por el SAT, pueden haber utilizado un certificado raíz en particular, importando todos se puede verificar cualquier emisión).

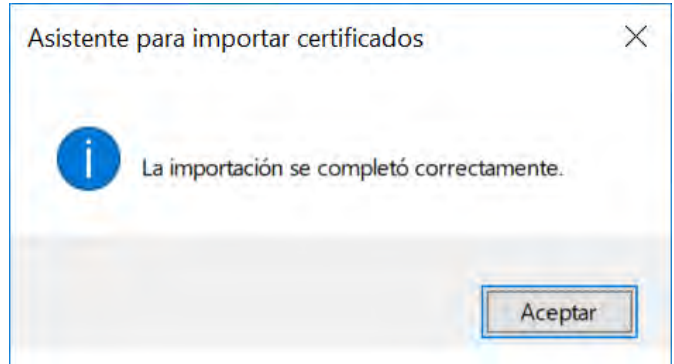

- El paso final es Configurar Adobe Acrobat para que lea los certificados instalados en la computadora local.
  - Abrir la aplicación Adobe Acrobat.
  - Seleccionar Edición-> Preferencias

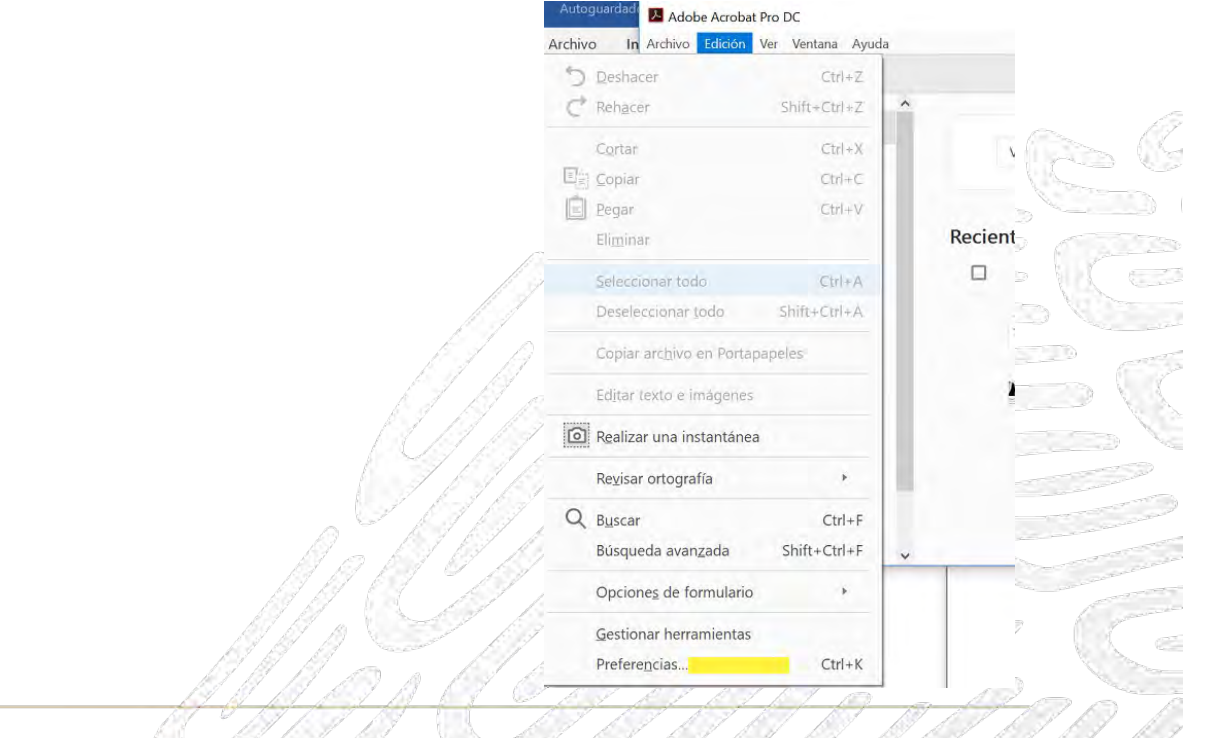

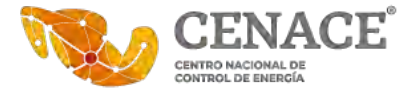

• Seleccionar Firmas y en la Sección de Verificación seleccionar Más..

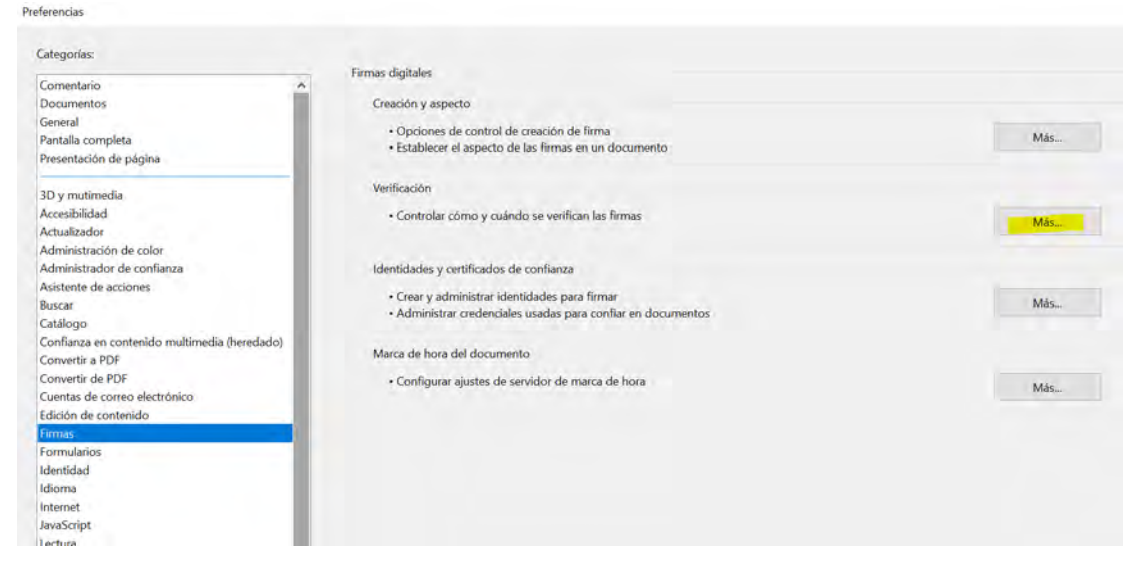

• En la sección de Integración de Windows hay que seleccionar las casillas señaladas Validando firmas y Validando documentos certificados.

| Preferencias de verificación de firma                                                                                                    |                                                                                                    | ×   |    |
|----------------------------------------------------------------------------------------------------|----------------------------------------------------------------------------------------------------|-----|----|
| Verificar firmas al abrir el documento                                                                                                    | n cida identificadar como de confianza, rescuntar el se desea ver los firmantes e indicar el con de confianzad                                                                                                   |     |    |
| Comportamiento de verificación<br>Al verificar:<br>Utilizar el método especificado por el documen<br>O Utilizar el método especificado por el documen                                             | n sido identificadas como de contianza, preguntar si se desea ver los tirmantes e indicar si son de contianza<br>to; avisar si no está disponible<br>to; si no está disponible utilizar el método predeterminado |     |    |
| Utilizar siempre el método predeterminado:<br>Requerir la comprobación de revocación de certifica<br>Usar marcas de hora caducadas<br>Ignorar información de validación de documento              | Seguridad predet. de Adobe v<br>idos al comprobar firmas siempre que sea posible                                                                                                    |     |    |
| Hora de verificación<br>Verificar firmas mediante:                                                                                                    | Información de verificación<br>Agregar automáticamente información de verificación al guardar PDF firmado:                                                                                                    | 3   | CC |
| Integración de Windows<br>Confiar en TODOS los certificados raíz del almacén de ce<br>Validando firmas<br>Validando documentos certificados<br>La selección de cualquiera de estas opciones puede | rtificados de Windows para:<br>provocar que cualquier material se trate como                                                                                                    | - A |    |
| contenido de confianza. Tenga cuidado antes de ha                                                                                                    | Aceptar Cancelar                                                                                                    |     |    |

• Una vez seleccionadas las opciones se debe seleccionar Aceptar en la misma ventana.

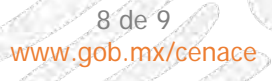

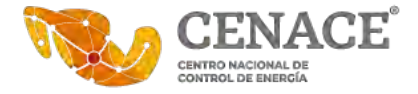

Hasta aquí los pasos para importar los certificados raíz que emite SAT y se habilitó la aplicación de Adobe para que valide la autenticidad de estos certificados

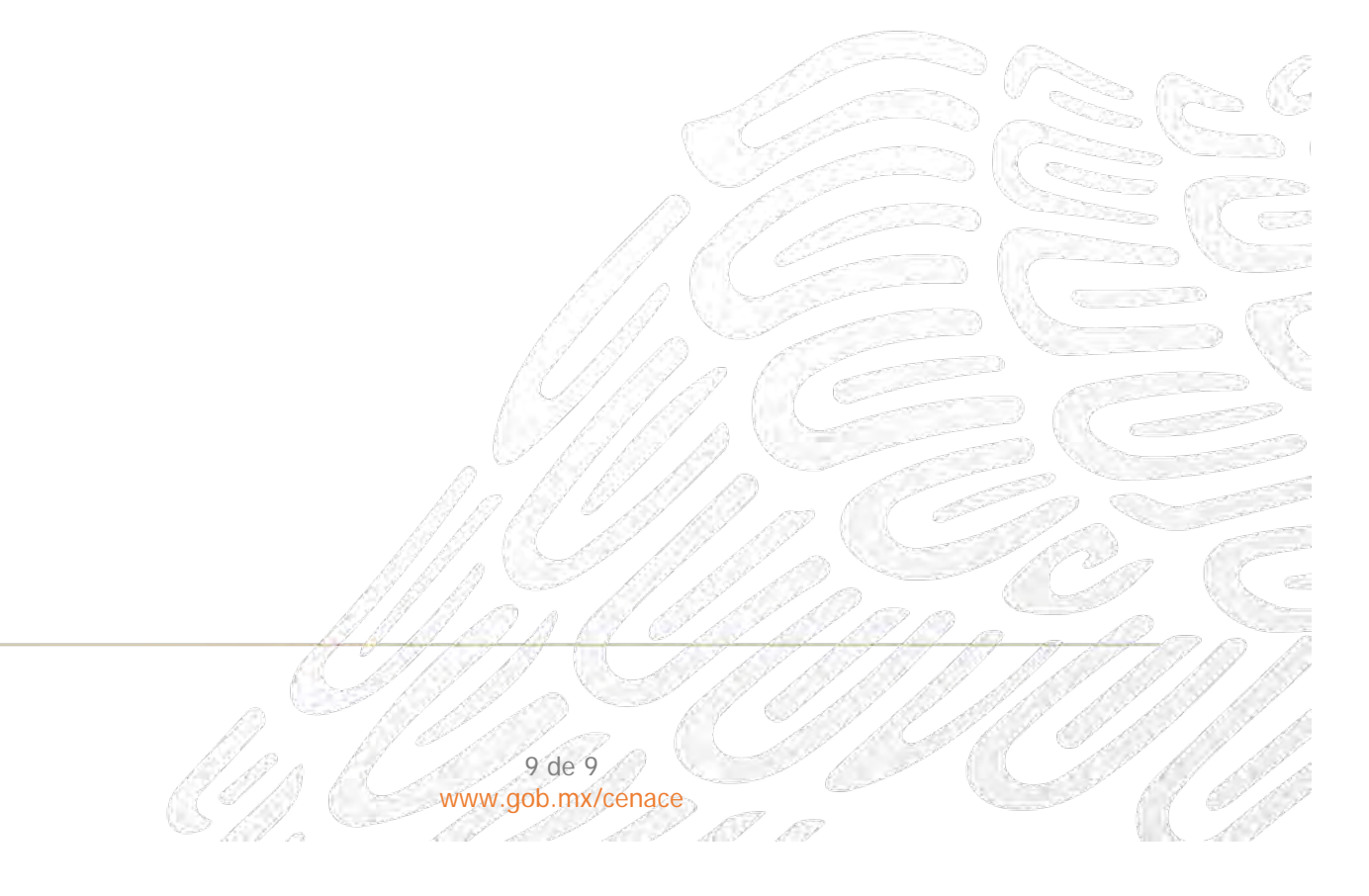